# **Uninstalling plugins**

# Uninstalling modeling tools

#### **Uninstall on Windows**

• In the <modeling tool> installation > UninstallerData folder, double-click the Uninstall <modeling tool> file.

## Uninstall on OS X

• Right-click the <modeling tool> installation folder and from the shortcut menu, select Move to Trash.

## Uninstall on Unix

• In the <modeling tool> installation > UninstallerData folder, double-click the Uninstall <modeling tool> file.

## Removing no-install package

## Windows

• Delete the <modeling tool> installation folder.

## os x

• Right-click the <modeling tool> installation folder, and then, from the shortcut menu, select Move to Trash.

## Unix

• Delete the <modeling tool> installation folder.

## **Uninstalling plugins**

- 1. Start the modeling tool.
- 2. In the Help menu, select Resource/Plugin Manager.
- 3. In the Resource/Plugin Manager dialog, click to select the plugin.
- 4. Click the Remove button.
- 5. When you receive the message asking if you want to remove the plugin, click OK.
- 6. Restart the modeling tool.